# 【年末調整】従業員配布マニュアル Ver. 1.0

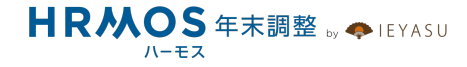

### ■ 本マニュアルの目的

本マニュアルは、従業員配布用マニュアルです。

企業の管理者様から従業員の方々へ、HRMOS年末調整の利用方法をご案内することを 目的に作成されました。管理者様に設定していただいた内容により、従業員の方が利用 する項目や機能が異なりますので、必要部分のみ残してスライドを削除するなど、自社 用にカスタマイズをしてご利用ください。

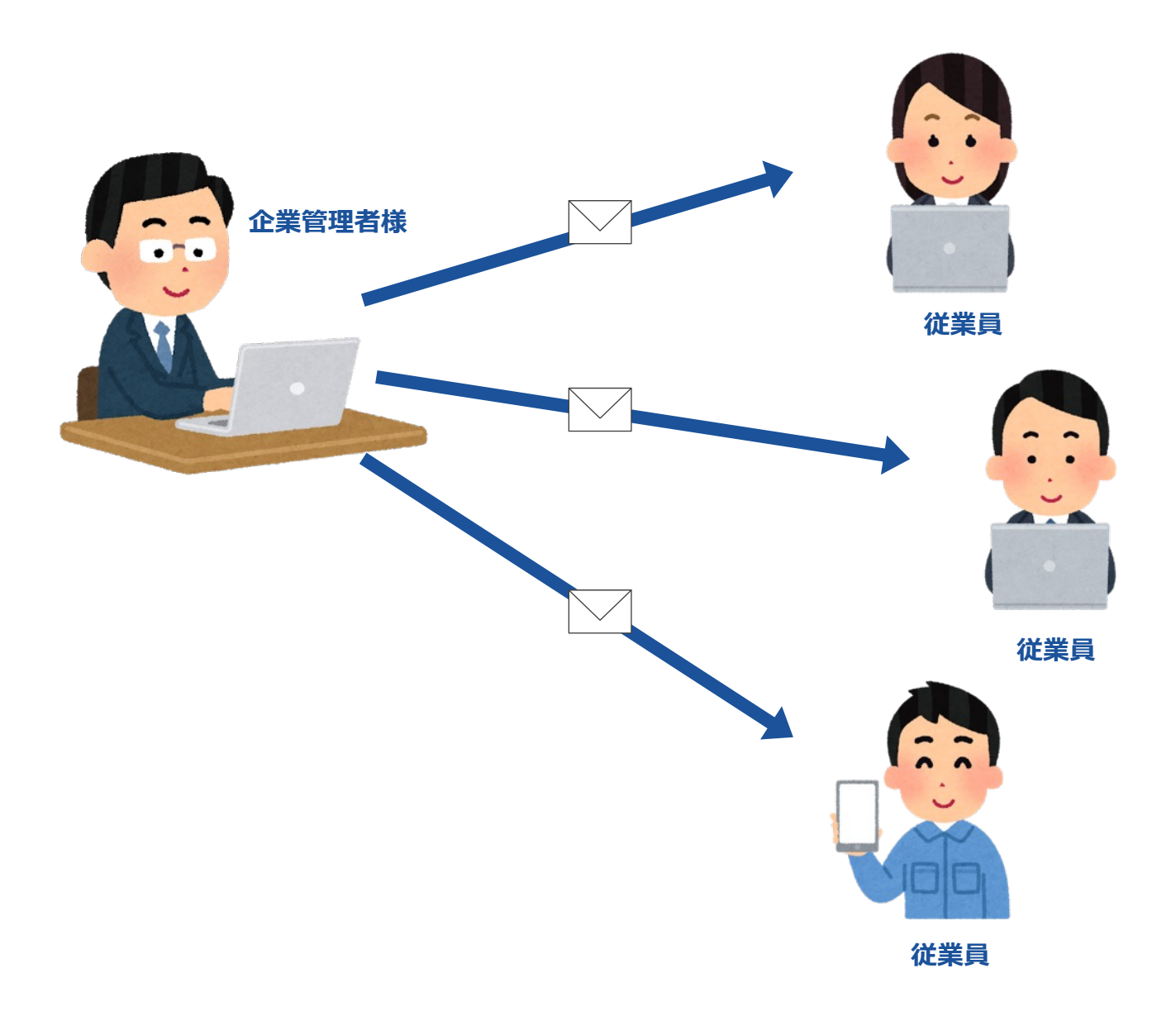

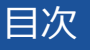

■ ページ

# 1. ログイン・アプリダウンロード

1-1. ログイン・パスワード変更

1-2. アプリダウンロード

## 2. 年末調整のアンケート回答

2-1.回答入力・画面の移動

2-2.ファイル添付(保険料控除・住宅ローン控除)

2-3. 回答確認・提出

2-4. 修正依頼・確認完了の通知

# 1. ログイン アプリダウンロード

まずはシステムへのログインをお願いします。また、初期設定として担当者が各社員のパス ワードを設定していますので、任意のパスワードへの変更をお願いします。

| ŀ                                                                                                    | <b>HRMOS</b> 勤怠 <sub>by</sub> <b>今</b> IEYASU<br>ハーモス                                                                                |
|----------------------------------------------------------------------------------------------------|----------------------------------------------------------------------------------------------------|
| CARTRACH<br>CARTRACH<br>CAR | NEW       お知らせ NEWマークをつける機能         ログインID       (1)         パスワード       (1)         ログイン       (1)         パスワードを忘れた方はこちら       (1) |

株式会社 テスト 営業太郎 ▼ HRMOS 動意 ・ アカウント設定 7021/02/03 運営会社より 1001 営業太郎 1月18日(3 :05 パスワード アカウント連携 パスワード変更 戻る パスワード 新しいパスワード 折しいパスワード(確認 戻る 登録する

HRMOS勤怠へログインするための情報を、担当者よりメールでお送りしました。

PC・スマホ・タブレットなどからロ グインURLにアクセスし、「ログイン ID」、「パスワード」を入力して HRMOS勤怠へログインします。

※HRMOS年末調整は、HRMOS勤怠 システムへ含まれる機能です。勤怠 システムからログイン後、年末調整 の機能をご利用可能となります。

これでログインは完了です。 パスワードを変更するには右上のメ ニューより「アカウント設定」を選 択します。

現在のパスワードと新しいパスワー ドを入力し「登録する」ボタンを 押下します。

以上で新しいパスワードへの変更が 完了しました。

| 新しいパスワード     |  |  |
|--------------|--|--|
| 新しいパスワード(確認) |  |  |
|              |  |  |
|              |  |  |

※管理者が設定している場合は、 上記の操作と別途に、 パスワード変更の画面が自動的に 表示される場合があります。

その場合は、新しいパスワードのみ 入力し「登録する」ボタンを 押下します。

# スマートフォンやタブレット端末はWEBブラウザでアクセスする他、アプリを利用するこ も可能です。アプリを利用することで、入力や通知確認をスムーズに行えます。

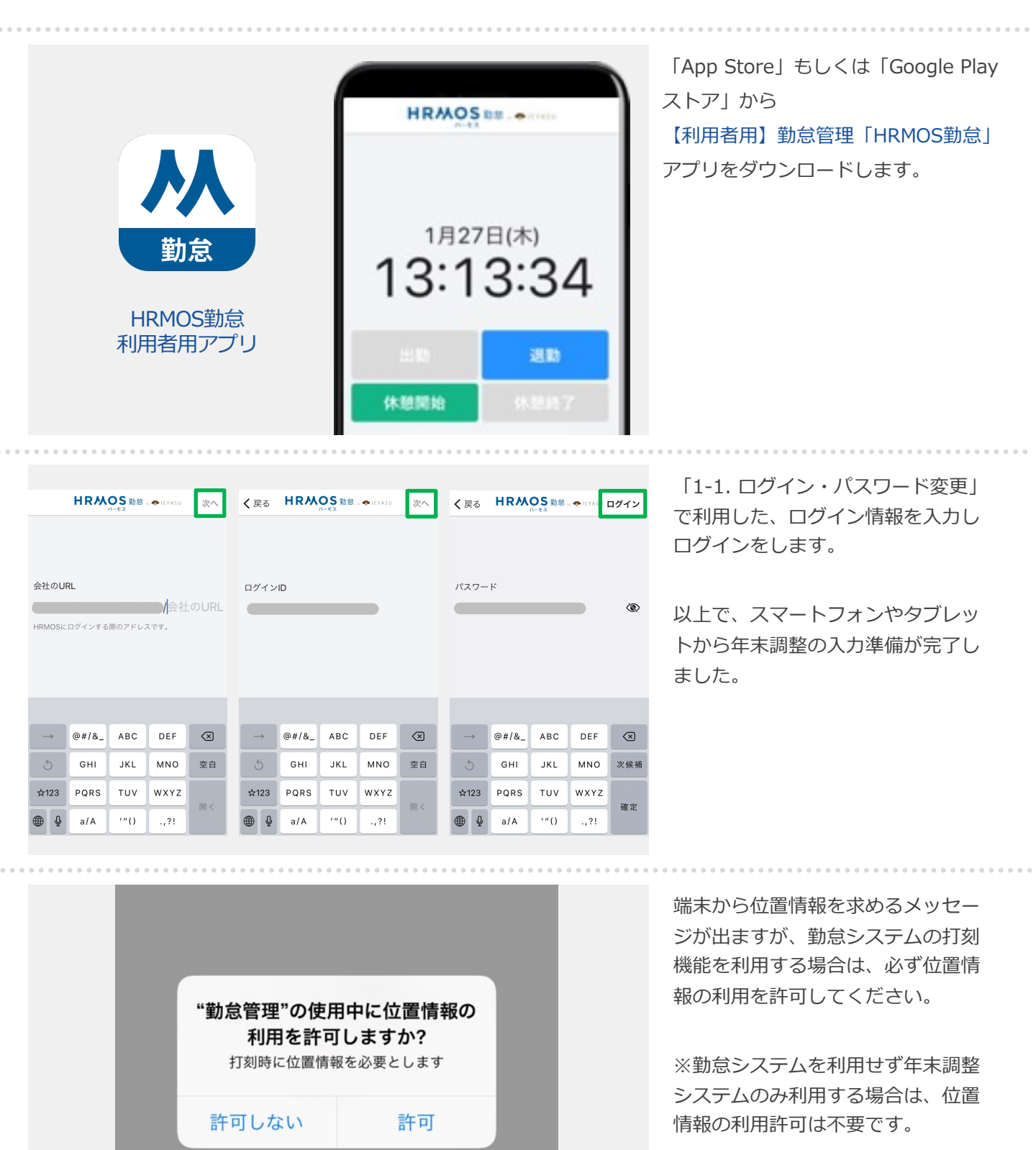

# 2. 年末調整のアンケート回答

# ログイン後、年末調整申請フォーム(上部ロゴメニュー > 「年末調整」 > 上部メニュー > 「年末調整」)から、年末調整申告書の情報をアンケート形式で入力することができます。

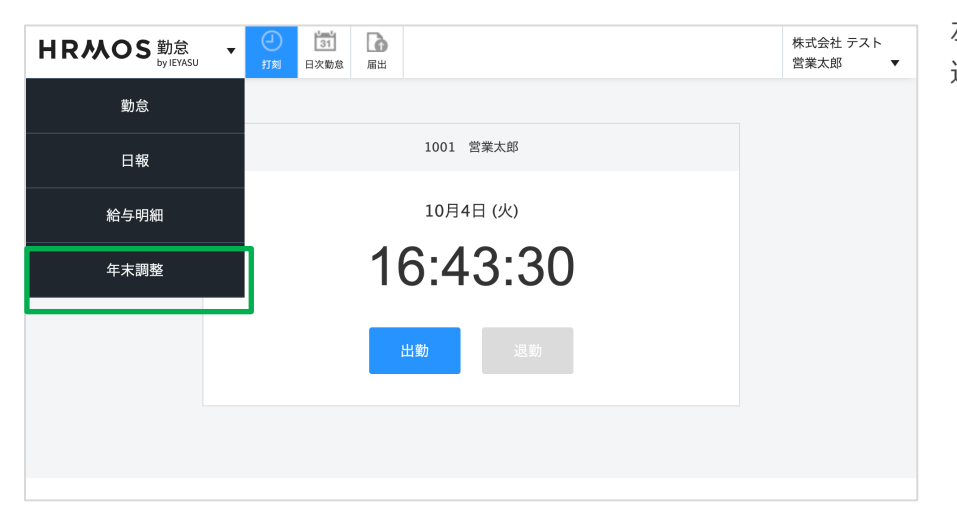

左上のメニューから「年末調整」を 選択します。

| HRMOS 年末調整 ▼ El<br>byTEVASU ▼ 4末環系                                                                                          | 株式会社 テスト<br>営業太郎  ▼ |
|----------------------------------------------------------------------------------------------------|---------------------|
| :三 年末調整申請メニュー 令和4年 年末調整                                                                                                    |                     |
| <b>年末調整に回答する前に</b><br>以下の内容を確認し、「回答を開始」を押してください。                                                                            |                     |
| 入力する前に、以下の書類や情報のご準備をお願いします。<br>①中途入社の方<br>・本年1月1日以降に支払を受けた前職の「給与所得の源泉徴収票」<br>※原本提出必須/入社時に提出している場合は再提出の必要はありません              |                     |
| ②勤労学生に該当する方(給与収入のみの場合、年収130万以下の方)<br>以下のいづれかの提出が必須です。 <ul> <li>・学生証 ※写真やデータでの提出可</li> <li>・学校から発行された証明書等 ※原本提出必須</li> </ul> |                     |
| ③障害者控除を受ける場合(本人、配偶者、扶養親族共通)<br>・障害者手帳 ※写真やデータでの提出可                                                                          |                     |

上部メニュー「年末調整」を選択し ます。

**年末調整申請フォーム** 管理者から依頼後、 年末調整申告書の情報を入力するこ とができる状態となります。

※未依頼の場合「年末調整の提出依 頼はありません。」と表示されます。

| 年末調整申告書の提出依頼/株式会社                                                                                        | ナンプル         | Σ | æ | ø |
|----------------------------------------------------------------------------------------------------|--------------|---|---|---|
| <b>勤怠太郎</b><br>To dishi ❤<br>企画花子 様                                                                      | 18:31 (0 分前) | ☆ | ¢ | : |
| 下記URLにアクセスして、年末調整申告書を提出してください<br>https://jeyasu.corich.info/nnc/shinsei/lop<br>提出期限:2022年10月31日(月) 18:00 |              |   |   |   |
| 以上、よろしくお願いします。                                                                                           |              |   |   |   |
| 株式会社 サンプル<br>年末調整担当                                                                                      |              |   |   |   |

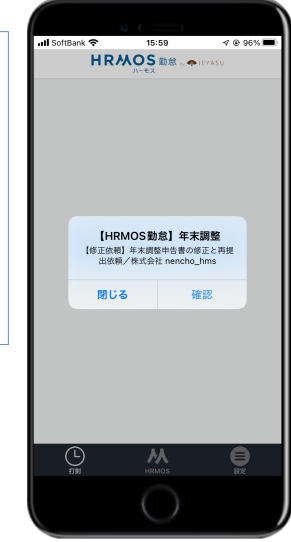

アプリ利用の場合はプッシュ通知、 メールアドレスが登録済みの場合は メールにて、依頼を確認できます。 画面ごとに質問が表示されますので、1つずつ回答していきます。 「次へ」をクリックすると、回答が保存され、次の画面へ進みます。

| <b>SW</b>           | OS 年末調整 ▼ □<br>by IEVASU ▼ 年末調整                                                                                                  |                                               | 株式会社 テスト<br>営業太郎 | - 「年末調整に回合する則に」                                                                                                    | 画面                               |
|---------------------|----------------------------------------------------------------------------------------------------|-----------------------------------------------|------------------|----------------------------------------------------------------------------------------------------|----------------------------------|
|                     | □ 年末調整申請メニュー 令利                                                                                                    | 和4年 年末調整                                      |                  |                                                                                                    |                                  |
|                     | <b>年末調整に回答する前に</b><br>以下の内容を確認し、「回答を開始」を押してください                                                                                  | ١٥                                            |                  | 必要書類や情報が案内されて<br>案内確認後、「回答を開始」:<br>をクリックします                                                                                                    | いま<br>ボタ                         |
|                     | 入力する前に、以下の書類や情報のご準備をお願いし                                                                                                    | っます。                                          |                  |                                                                                                    |                                  |
|                     | ①由淦入社の方                                                                                                    |                                               |                  |                                                                                                    |                                  |
|                     | 【人刀時間の日安】<br>年末調整の所要時間は保険加入状況や扶養親族の有無<br>保険加入あり、扶養親族ありの場合で20分が目安とな                                                               | モによって変動します。<br>はります。                          |                  |                                                                                                    |                                  |
|                     | 【入力途中のデータについて】<br>1画面ごとに保存されます。                                                                                                  |                                               |                  |                                                                                                    |                                  |
|                     |                                                                                                    | 同签方問始                                         |                  |                                                                                                    |                                  |
|                     |                                                                                                    | 四音老朋友                                         |                  |                                                                                                    |                                  |
|                     |                                                                                                    |                                               |                  |                                                                                                    |                                  |
|                     |                                                                                                    |                                               |                  |                                                                                                    |                                  |
|                     |                                                                                                    |                                               |                  |                                                                                                    |                                  |
| ) • • •             |                                                                                                    | 0 0 0 0 0 0 0 0 0 0 0 0 0 0 0 0 0 0 0 0       |                  | 画面ごとの質問へ回答を入力                                                                                                    | し、<br>し、                         |
| ۲M                  | OS 年末調整 ▼<br>tyrEvasu ▼                                                                                                    | 0 0 0 0 0 0 0 0 0 0 0 0 0 0 0 0 0 0 0 0       | 株式会社 テスト<br>営業大郎 | <ul> <li>画面ごとの質問へ回答を入力</li> <li>画面下部の「次へ」ボタンを</li> <li>クします。</li> </ul>                                                                                   | し、<br>クリ                         |
| ۲M                  | ●S 年末調整 ▼                                                                                                    | 年内退職予定                                        | 株式会社 テスト<br>営業大郎 | 画面ごとの質問へ回答を入力<br>画面下部の「次へ」ボタンを<br>クします。                                                                                                    | し、<br>クリ<br>た時                   |
| <b>२</b> <i>М</i> , | <ul> <li>○S年末調整</li> <li>● 年末調整</li> <li>● 年末調整</li> <li>□ 年末調整申請メニュー</li> <li>○ 本本調整</li> <li>○ 本本調整対象かを判定するための質問です。</li> </ul> | 年內退職予定<br>?                                   | 株式会社テスト<br>営業大郎  | <ul> <li>画面ごとの質問へ回答を入力<br/>画面下部の「次へ」ボタンを<br/>クします。</li> <li>「次へ」ボタンをクリックします。</li> <li>「次へ」ボタンをクリックします。</li> </ul>                                         | ・しク たへ 時進                        |
| ۲.М                 | ●S 年末調整 →                                                                                                    | 年内退職予定<br><b>?</b><br>B調予定はない                 | 株式会社 デスト<br>営業大郎 | <ul> <li>画面ごとの質問へ回答を入力<br/>画面下部の「次へ」ボタンを<br/>クします。</li> <li>「次へ」ボタンをクリックし<br/>の回答が保存され、次の画面<br/>ます。</li> <li>「戻る」ボタンをクリックす<br/>一つ前の質問の画面がまっさ</li> </ul>   | ・しク たへ るね                        |
| RМ                  | ●S 年末調整 ↓<br>「                                                                                                    | 年内退職予定<br><b>?</b><br>B<br>電予定はない<br>に退職予定がある | 株式会社 デスト<br>営業太郎 | <ul> <li>■面ごとの質問へ回答を入力<br/>画面下部の「次へ」ボタンを<br/>クします。</li> <li>「次へ」ボタンをクリックしま<br/>の回答が保存され、次の画面<br/>ます。</li> <li>「戻る」ボタンをクリックす<br/>一つ前の質問の画面が表示さま</li> </ul> | しク たへ るれ 、リ 時進 とま                |
| RM                  | OS 年末調整 <pre></pre>                                                                                                    | 年内退職予定<br><b>?</b><br>に退職予定がある                | 株式会社 テスト<br>営業大郎 | <ul> <li>■面ごとの質問へ回答を入力<br/>画面下部の「次へ」ボタンを<br/>クします。</li> <li>「次へ」ボタンをクリックします。</li> <li>「戻る」ボタンをクリックす<br/>一つ前の質問の画面が表示さま。</li> </ul>                        | しク たへ るれく たう しつ たう るれ しょう しょうしょう |
| RM                  |                                                                                                    | 年内退職予定<br><b>?</b><br>B職予定はない<br>に退職予定がある     | 株式会社 テスト<br>営業大郎 | <ul> <li>■面ごとの質問へ回答を入力<br/>画面下部の「次へ」ボタンを<br/>クします。</li> <li>「次へ」ボタンをクリックしま<br/>の回答が保存され、次の画面<br/>ます。</li> <li>「戻る」ボタンをクリックす<br/>一つ前の質問の画面が表示され</li> </ul> | ・・しク たへ るれくり 時進 とま               |
| RM                  | ○S 年末調整 →                                                                                                    | 年内退職予定<br>?<br>8週予定はない<br>に退職予定がある            | 株式会社 デスト<br>営業大郎 | <ul> <li>画面ごとの質問へ回答を入力<br/>画面下部の「次へ」ボタンを<br/>クします。</li> <li>「次へ」ボタンをクリックし<br/>の回答が保存され、次の画面<br/>ます。</li> <li>「戻る」ボタンをクリックす<br/>一つ前の質問の画面が表示さ</li> </ul>   | ・ しク たへ るれ 、リ 時進 とま              |

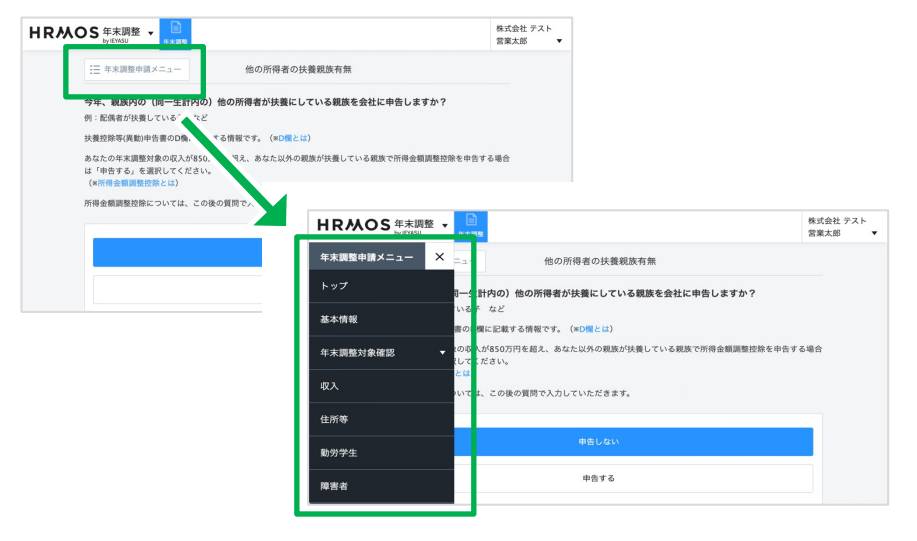

#### 「年末調整申請メニュー」ボタン

現在表示中の質問より以前に回答済 みの画面が、目次形式で表示されま す。

任意の項目をクリックすると、該当 の質問の画面まで戻って表示されま す。

## 控除を受ける保険料や住宅ローンがある場合、金額などの情報を入力します。 あわせて、控除証明書の電子データもしくは画像をアップロードしてください。

| !Ξ 年末調整申請メニ                                                                         | 生命保険料控除                                                           |               |  |  |  |  |
|-------------------------------------------------------------------------------------|-------------------------------------------------------------------|---------------|--|--|--|--|
| <b>生命保険料の申告情報を入力してください。</b><br>「一般の生命保険」「介護医療保険料」「個人年金保険料」はこちらに入力してください。            |                                                                   |               |  |  |  |  |
| ・紙の控除証明書につ<br>控除申告書に記載さ≯<br>してください。                                                 | ついて<br>れている内容を入力して、控除証明書の写真をアップロードしてくださ                           | さい。原本は後日会社に提出 |  |  |  |  |
| ・電子の控除証明書<br>データをアップロート                                                             | こついて<br>ドしていただくことで情報が反映されます。                                      |               |  |  |  |  |
| ・電子の控除証明書<br>データをアップロート<br><b>生命保険料(1/1)</b>                                        | こついて<br>ドしていただくことで情報が反映されます。                                      | 削除            |  |  |  |  |
| <ul> <li>・電子の控除証明書に<br/>データをアップロード</li> <li>生命保険料(1/1)</li> <li>証明書の入力区分</li> </ul> | こついて<br>ドしていただくことで情報が反映されます。<br>● 電子データをインボートする<br>○ インボートせず手入力する | 削除            |  |  |  |  |

#### 電子データの場合

保険会社やマイナポータルから取得 した、電子控除証明書にて申告する 場合の説明です。

「証明書の入力区分」にて「電子 データをインポートする」選択後、 ファイルをアップロードしてくださ い。

金額等は自動で表示されます。

| 生叩体映科の中古頂も              | 敗を入力してくたさい。                                                             |
|-------------------------|-------------------------------------------------------------------------|
| 「一般の生命保険」「介             | ↑護医療保険料」「個人年金保険料」はこちらに入力してください。                                         |
| ・紙の控除証明書につ              | οιιτ                                                                    |
| 控除申告書に記載され              | 1ている内容を入力して、控除証明書の写真をアップロードしてください。原本は後日会社に提出                            |
| してください。                 |                                                                         |
| ・電子の控除証明書に              | こついて                                                                    |
| データをアップロート              | 『していただくことで情報が反映されます。                                                    |
|                         |                                                                         |
| 生命保険料 (1/1)             | 削服                                                                      |
| 生命保険料 (1/1)             | ┃┃<br>○ 電子データをインポートする                                                   |
| 生命保険料 (1/1)<br>証明書の入力区分 | <ul> <li>         ドリア (1) (1) (1) (1) (1) (1) (1) (1) (1) (1)</li></ul> |

#### 画像の場合

電子控除証明書ではなく、紙の証明 書にて申告する場合の説明です。

「証明書の入力区分」にて「イン ポートせず手入力する」選択後、 画像をアップロードしてください。 金額等は手動入力が必要です。

※証明書の原本については、会社の 指示にしたがってご提出をお願いい たします。

# 住宅借入金等特別控除額 1回 ~ 住宅借入金等特別控除額 半角9文字以内 アンイルを選択 選択されていません ここに画像・PDFをドロップしてください。 ・ 生宅借入金控除申告書画 マンイルを選択 選択されていません ここに画像・PDFをドロップしてください。 ・

#### 「住宅ローン控除」画面

HRMOS年末調整では、住宅ローン の証明書・申告書は画像のみアップ ロード可能です。

「残高証明書」と「控除申告書」の 画像をそれぞれアップロードしてく ださい。

# 2-3. 回答確認・提出

# 最後の画面で、年末調整申告書の確認が可能です。 回答が正しく入力されていることを確認し、「提出」ボタンをクリックします。

| 申告書を確認・提出してくだる  | さい。                       |   |
|-----------------|---------------------------|---|
| 入力が完了しました。お疲れ様で | した!                       |   |
| 以下の申告書が作成されておりま | すので、内容をご確認いただき「提出」してください。 |   |
| 修正が必要な場合は、左上の目次 | より該当項目に戻り、入力し直してください。     |   |
| 令和4年 扶養控除等(異動)  | 申告書                       | > |
| 令和4年 保険料控除申告書   |                           | > |
| 令和4年 基礎・配偶者・所得会 | 金額調整控除申告書                 | > |
|                 |                           |   |

#### 申告書PDF

回答に応じて、年末調整申告書(最 大4種)が自動生成されます。 書類名称をクリックすると、閲覧や 保存が可能です。

回答内容の最終確認にご活用ください。

 三 年末調整申請メニュー
 提出内容確認・提出

 申告書を確認・提出してください。

 入力が完了しました。お疲れ様でした!

 以下の申告書が作成されておりますので、内容をご確認いただき「提出」してください。

 修正が必要な場合は、左上の目次より該当項目に戻り、入力し直してください。

| 令和5年 扶養控际寺 (尹 | NU / 1 | > |
|---------------|--------|---|
|               |        |   |
| 連絡事項等         |        |   |
|               |        |   |

回答の修正の際は「年末調整申請メ ニュー」ボタンをクリックし、該当 の質問の画面へ戻って再回答してく ださい。

管理者への連絡事項があれば、 「連絡事項等」欄へ入力すると、 提出完了時に管理者へ通知されます。

確認・修正を完了してから、画面下 部の「確認しました」へチェック後、 「提出」ボタンをクリックします。

※「提出」ボタンクリック後は、 管理者から修正依頼がない限り 修正が不能となります。

| 連絡事項等        | 入力して | ください       |        | ě |         |
|--------------|------|------------|--------|---|---------|
|              |      | □確認        | 8しました  |   |         |
| 何かご不明な点がありまし | たら年末 | 調整担当者までご連絡 | 絡ください。 |   |         |
|              |      | 戻る         | 提出     |   |         |
|              |      |            |        |   | ページTOPへ |
|              |      |            |        |   |         |

## 提出内容に不備があった場合、アプリやメールに、管理者から修正依頼通知が届きます。 正しい情報が揃い、管理者が申告内容を確定させると、確認完了通知が届きます。

| 【修正依頼】年末調整申告書の修正と再提出依頼/                            |
|----------------------------------------------------|
| 勤怠太郎                                               |
| To oishi 👻                                         |
| 営業三郎 俵                                             |
| 年末調整申告書の以下の修正をお願いします。                              |
| 期日までに下記URLにアクセスして、年末調整申告書を再提出してください。               |
| https://ieyasu.co/nencho_hms/nnc/shinsei/kihonjoho |
| ~修正依領事項~                                           |
|                                                    |
| 保険料控除証明書の添付画像と申告の内容で金額に差異があります。                    |
| 王町休侠科の文仏並領で322,850円に際正のうえ再提出してくたさい。                |
| 以上、よろしくお願いします。                                     |
| ## # 今社 passing https                              |
| 体式去社 nencho_nms<br>在主题数组出                          |
| 十不嗣王担当                                             |

#### 修正依頼通知

提出内容に不備があった場合、管理 者から修正依頼通知が届きます。

通知に記載の管理者からの指示に従い、該当箇所を修正してから、 最後の画面で、再度「提出」ボタン をクリックして、 提出を完了してください。

| HRMOS 年末調整 -<br>by/EVASU +<br>#末語版          | 株式会社 テスト<br>営業太郎 ▼ |
|---------------------------------------------|--------------------|
| :三 年末調整申請メニュー 確定済み                          |                    |
| <b>年末調整担当者の確認が完了しました。</b><br>提出済みの申告書は以下です。 |                    |
| 令和4年 扶養控除等(異動)申告書                           | >                  |
| 令和4年 保険料控除申告書                               | >                  |
| 令和4年 基礎,配偶者,所得金額調整控除申告書                     | >                  |
| 令和5年 扶養控除等(異動)申告書                           | >                  |
| 連絡事項等                                       |                    |

#### 確認完了

正しい情報が揃い、管理者が提出内 容を確定させると、確認完了通知が 届きます。

以上で、社員の皆様の操作は完了と なります。